## كيفية التسجيل في موقع الباحث العلمي Google scholar

1- الخطوة الأولى :
1- أن يكون لديك حساب بريد إلكتروني على مستوى الجامعة

(smadani@univ-setif.dz)

لإنشائه يرجى الاتصال بالخلية التي أعدت خصيصا لذلك على مستوى مركز الأنظمة و شبكات الإعلام و الاتصال و التعليم المتلفز و التعليم عن بعد.

2- يجب أن يكون لديك حساب بريد إلكتروني على مستوى Gmail.

2- الخطوة الثانية : يرجى اتباع مراحل التسجيل كما هو مبين في ما يلي :

| 📮 Dev: X 🖪 Univ X 🖽 loci | 🔍 🗴 البوا، 🔃 x 😨 ieee x البل G       | x 🔁 Adm X         | Gco X      | _ ¤  ×<br> |
|--------------------------|--------------------------------------|-------------------|------------|------------|
| ← → C A https://schola   | r.google.com                         |                   | ☆ 🐴 Օ      | 🔒 🌄 🚍      |
| Web Images Plus          |                                      |                   |            | Connexion  |
| الرابط                   | Ma bibliothèque Mes citations        | Alertes Plus •    |            |            |
|                          |                                      | *                 | Q          |            |
|                          | Rechercher sur le Web Rechercher les | pages en Français |            |            |
|                          | Sur les épaules d'un géa             | ant               |            |            |
|                          | 💵 💿 😆 📮 🖤                            | G 🔤               | <b>E</b> 4 |            |

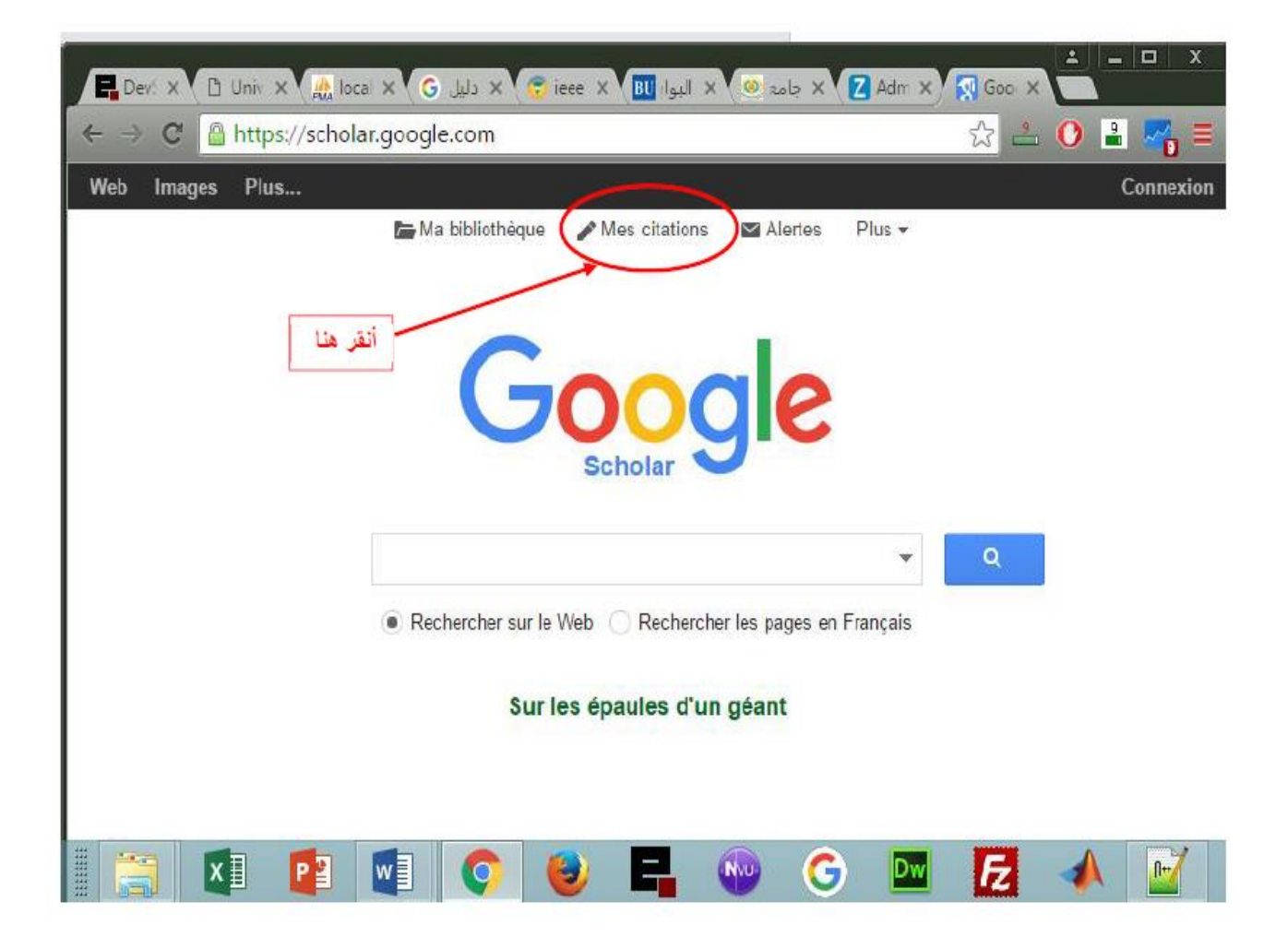

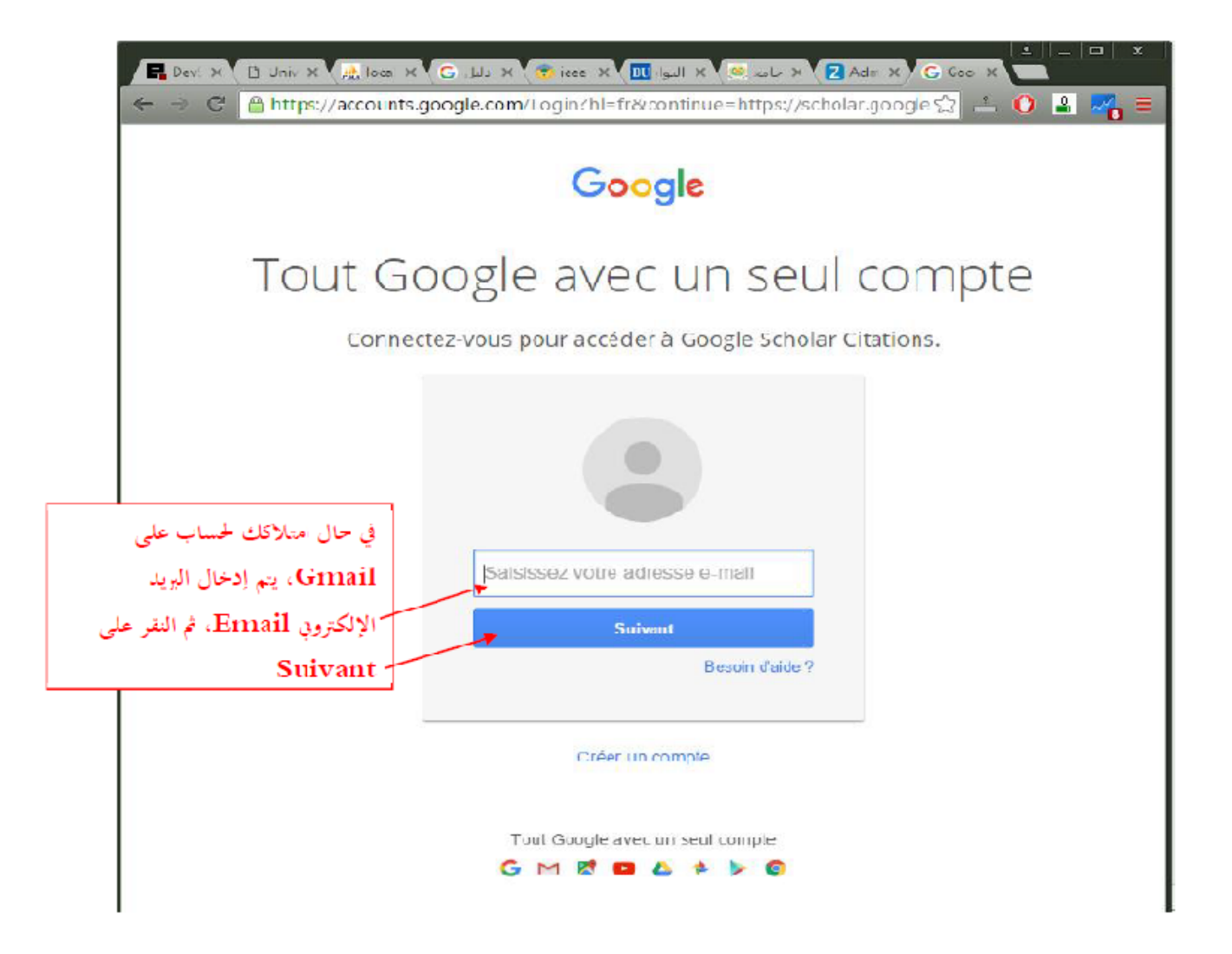

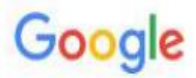

## Tout Google avec un seul compte

Connectez-vous pour accéder à Google Scholar Citations.

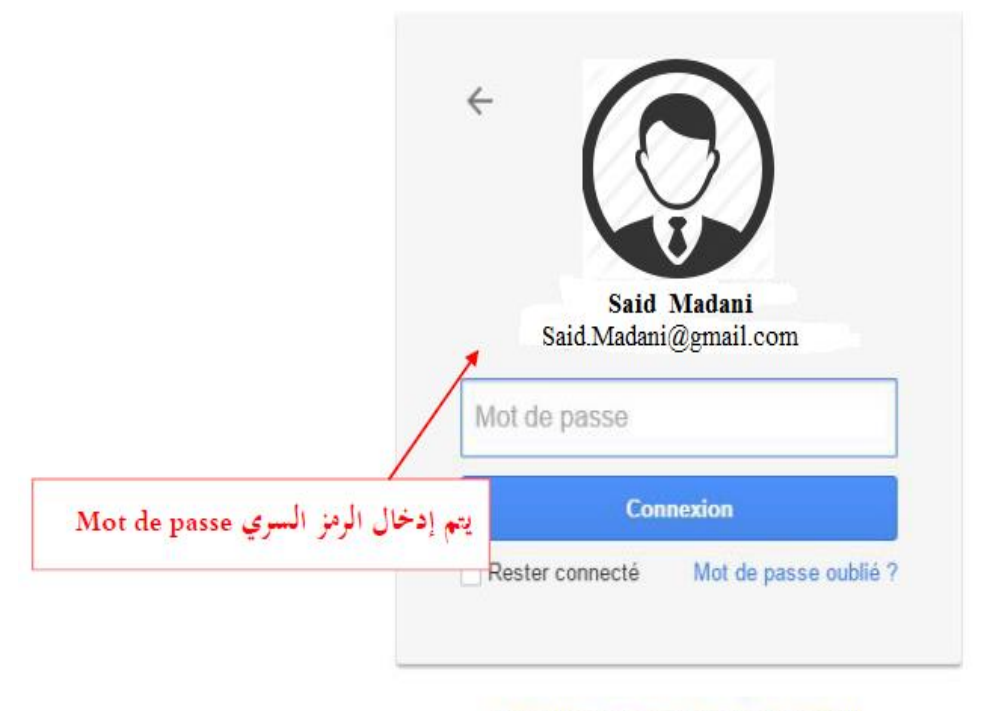

Se connecter avec un autre compte

| Web Images Plus                                  | Said.Madani@gmail.com                                            |                  |             |       |
|--------------------------------------------------|------------------------------------------------------------------|------------------|-------------|-------|
| Votre profil est privé et n'apparaît pas<br>Prév | dans les résultats de recherche<br>isualiser la version publique | . Rendre mon pro | fil public  |       |
| Google Scholar                                   | أنقر هنا لجعل حسابك مرة                                          | Modifier         | Suivre 👻    | Q     |
| Said Madani                                      | Citations                                                        | Toutes           | Depuis 2011 |       |
|                                                  | Citations                                                        | 0                | 0           |       |
| Augune edresse e meil velidée                    | indice h                                                         | 0                | 0           |       |
| Aucune adlesse e-mail validee                    | indice i10                                                       | 0                | 0           |       |
| Changer de Mon prom est prive - Le rendre public | Coauteurs Modi                                                   | fier             |             |       |
| photo                                            | Aucun coauteur                                                   |                  |             |       |
| Titre Ajouter EPlus                              |                                                                  |                  | Citée par   | Année |
| Ce profil ne                                     | contient aucun article.                                          |                  |             |       |
| أنقر هنا لإضافة منشوراتك                         |                                                                  |                  |             |       |
| 5                                                | Plus de résultats                                                | >                |             |       |

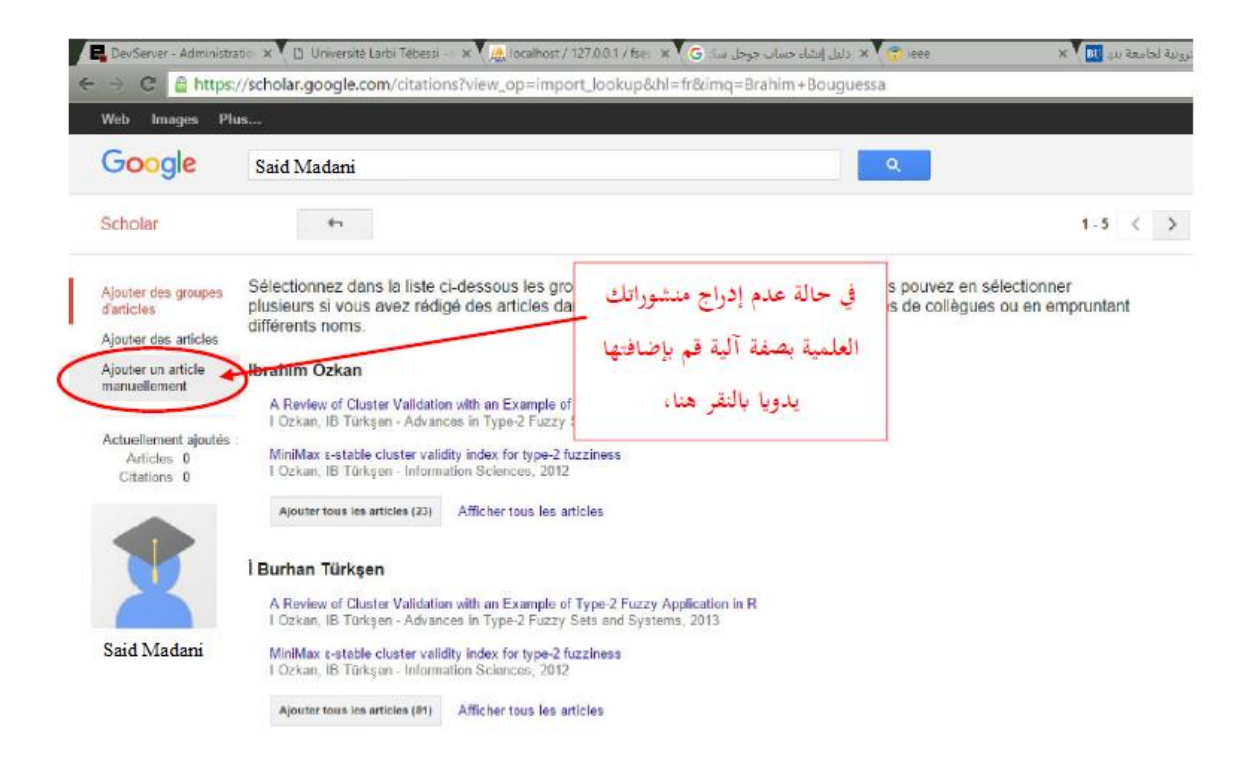

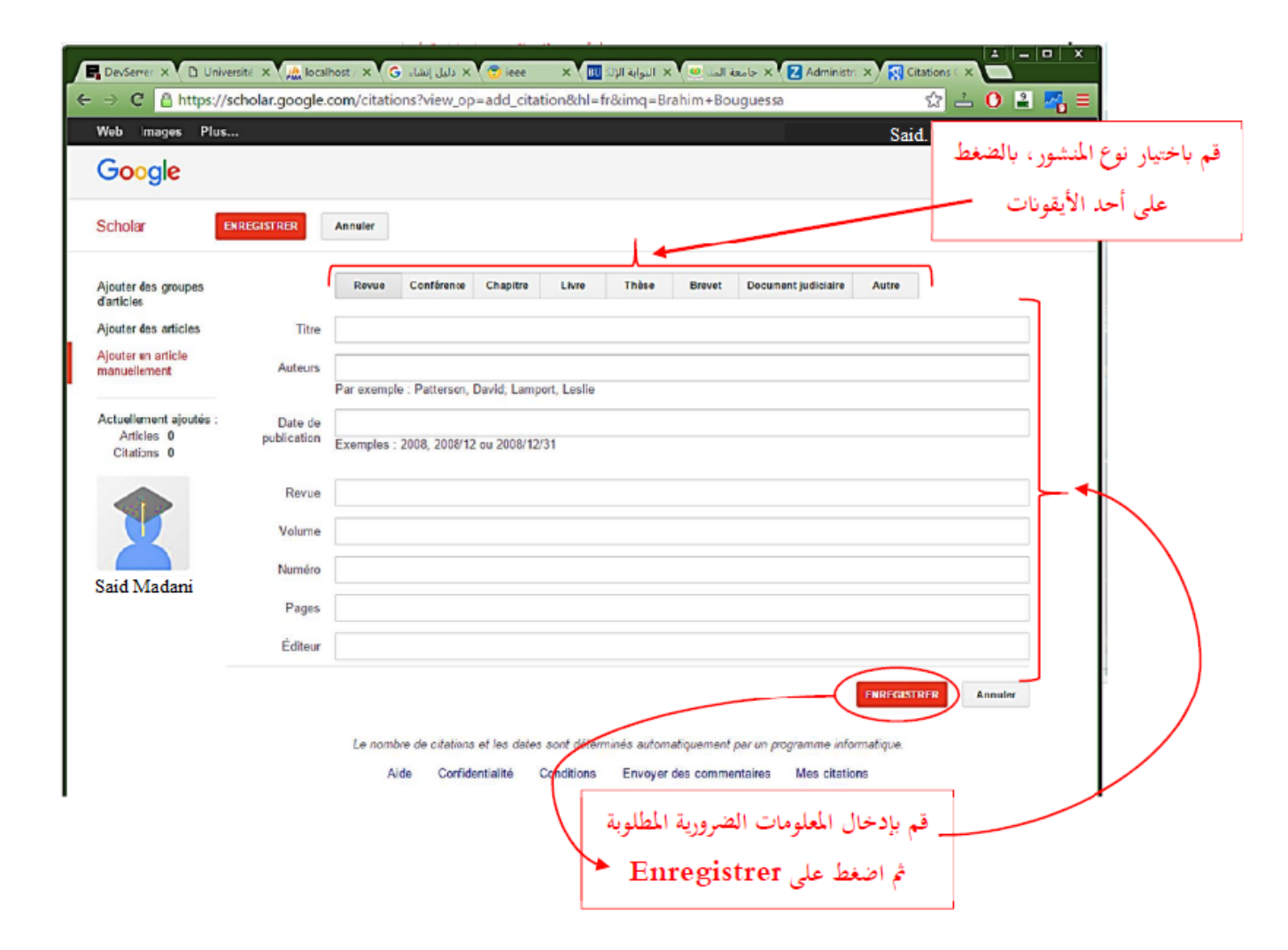

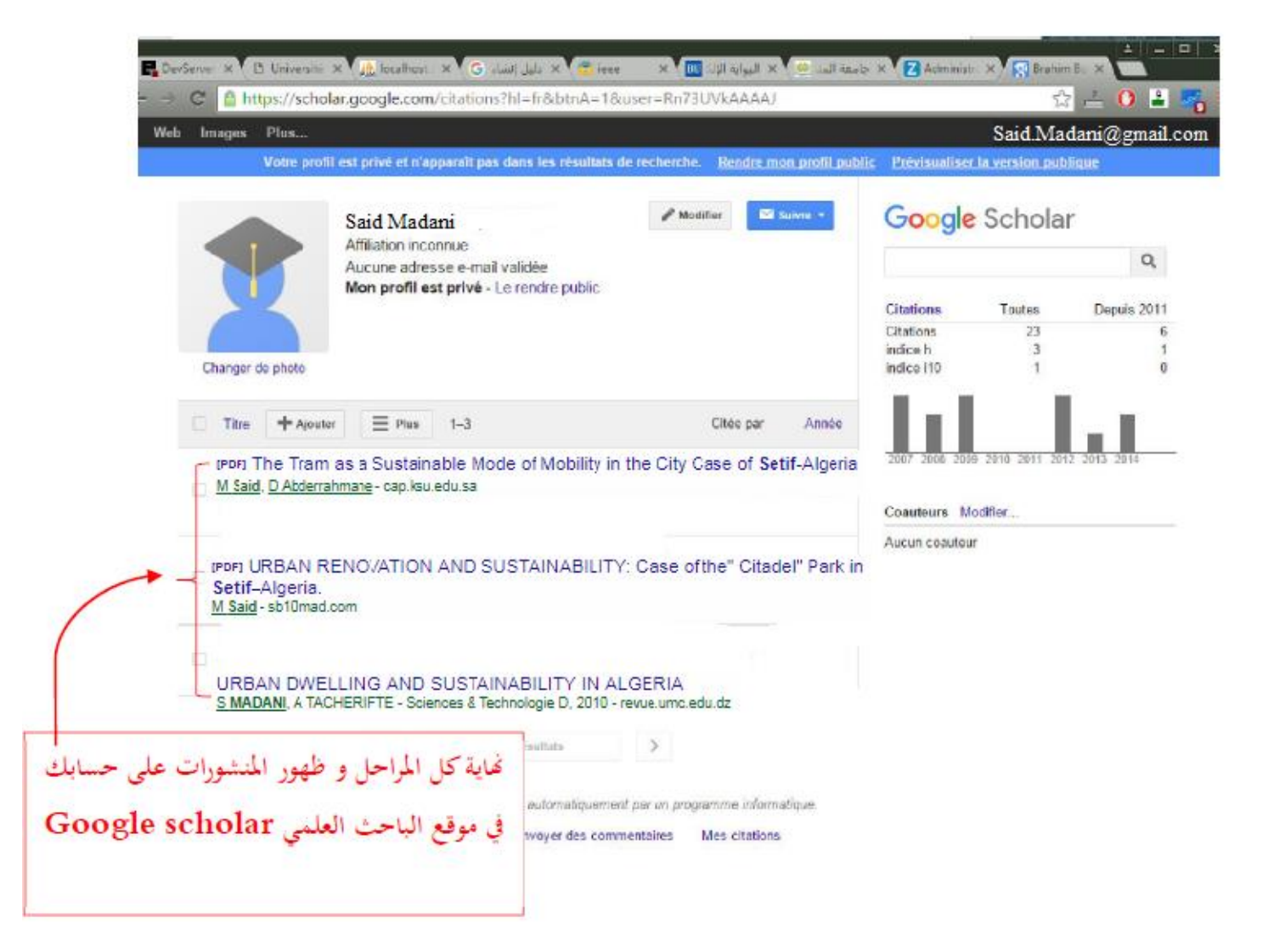